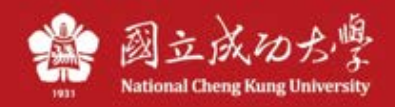

## 成功大學 SSL VPN Pulse Linux 中文說明

\*以下範例說明以 Ubuntu20.4 為例。 \*檔案請至計網中心 VPN 說明網頁下載。

下載後,執行\*.deb 檔

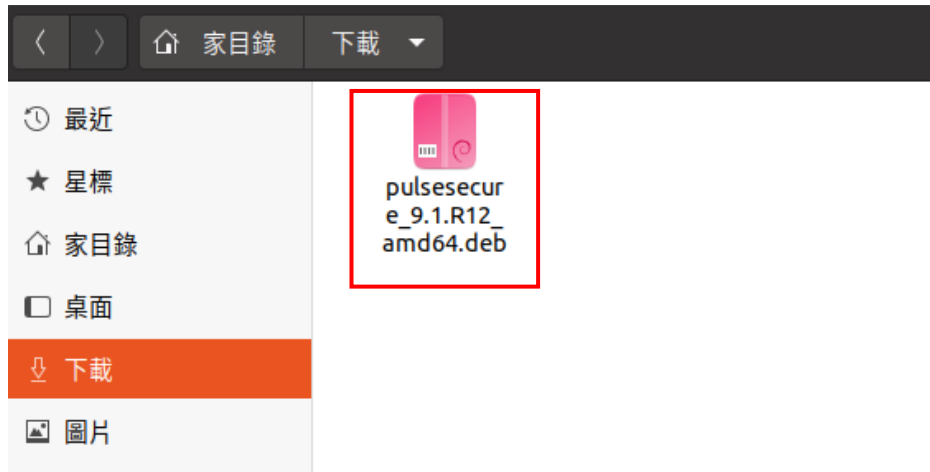

## 點「安裝」

| <  |                      | pulsesecure                                          |
|----|----------------------|------------------------------------------------------|
| 檔案 | 安裝()<br>Pulse Secure | pulsesecure<br>Pulse Secure VPN client<br>VPN client |
|    | 細節                   |                                                      |
|    | 版本                   | 9.1.R12                                              |
|    | 更新                   | 永不                                                   |
|    | 授權                   | 專有授權                                                 |
|    | 來源                   | pulsesecure_9.1.R12_amd64.deb                        |
|    | 安裝後大小                | 5.4 MB                                               |
|    | 下載大小                 | o 位元組                                                |

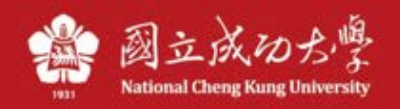

確認密碼:

| 要求核對身分                                                   |      |  |  |
|----------------------------------------------------------|------|--|--|
| Authentication is required to install untrusted software |      |  |  |
| O<br>ray                                                 |      |  |  |
| 密碼                                                       | Ø    |  |  |
| 取消                                                       | 核對身分 |  |  |

安裝後,點左下方「顯示應用程式」,找到 PulseUI 執行,並點選+號新增連線

| <b>Secure</b> Secure                                    |   | - |       | × |
|---------------------------------------------------------|---|---|-------|---|
| File Help                                               |   |   |       |   |
| Connections                                             | Ŧ |   | ×     |   |
| © 2010-2021 by Pulse Secure, LLC<br>All rights reserved |   | ( | Close |   |

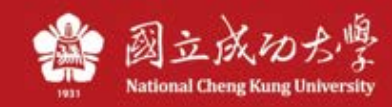

## Name:自訂,如 NCKU。Server URL:<u>https://ncku.twaren.net</u> 執入意歌Compact

輸入完點 Connect

|                            | Add Connecti      | on  | 8      |
|----------------------------|-------------------|-----|--------|
| Туре:                      |                   |     |        |
| Policy Secure (UAC) or Con | nect Secure (VPN) |     | •      |
| Name:                      |                   |     |        |
| ИСКИ                       |                   |     |        |
| Server URL:                |                   |     |        |
| https://ncku.twaren.ne     | t                 |     |        |
|                            | Connect           | Add | Cancel |

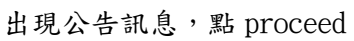

| Pulse Secu                         | re                |               |  |
|------------------------------------|-------------------|---------------|--|
| Connect to: NCKU                   |                   |               |  |
| Pre Sign-In Notification           |                   |               |  |
| 請選擇您的身份,並輸入教職員                     | 證號或學號登入(同         | 同成功入口帳號       |  |
| 與密碼)。 請注意: * 使用成大林                 | 交園內 IP (140.116   | .x.y)之裝置或設    |  |
| 備不能連線本VPN服務。 * 本VF                 | N服務系統 限制同         | ]時上線人數,       |  |
| 若達到上限將無法登入,請稍候                     | 再試。 * 每次登入        | 連線使用時間        |  |
| 限制為 120 分鐘,超過時限或閒置超過 20 分鐘將被自動斷線。* |                   |               |  |
| 使用完畢請即登出,請勿長時間占用本VPN服務而影響他人使用      |                   |               |  |
| 權益。 Please select your iden        | tity and enter yo | ur Cheng-Kung |  |
|                                    | Proceed           | Decline       |  |

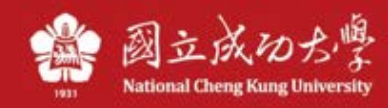

選擇身份,點Connect

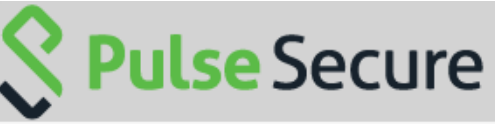

## Connect to: NCKU

Make the following selection to complete the connection. Please select a Realm:

|            | 教職員/Staff |        |  |  |
|------------|-----------|--------|--|--|
| 學生/Student |           |        |  |  |
| 其他/Others  |           |        |  |  |
|            | Connect   | Cancel |  |  |

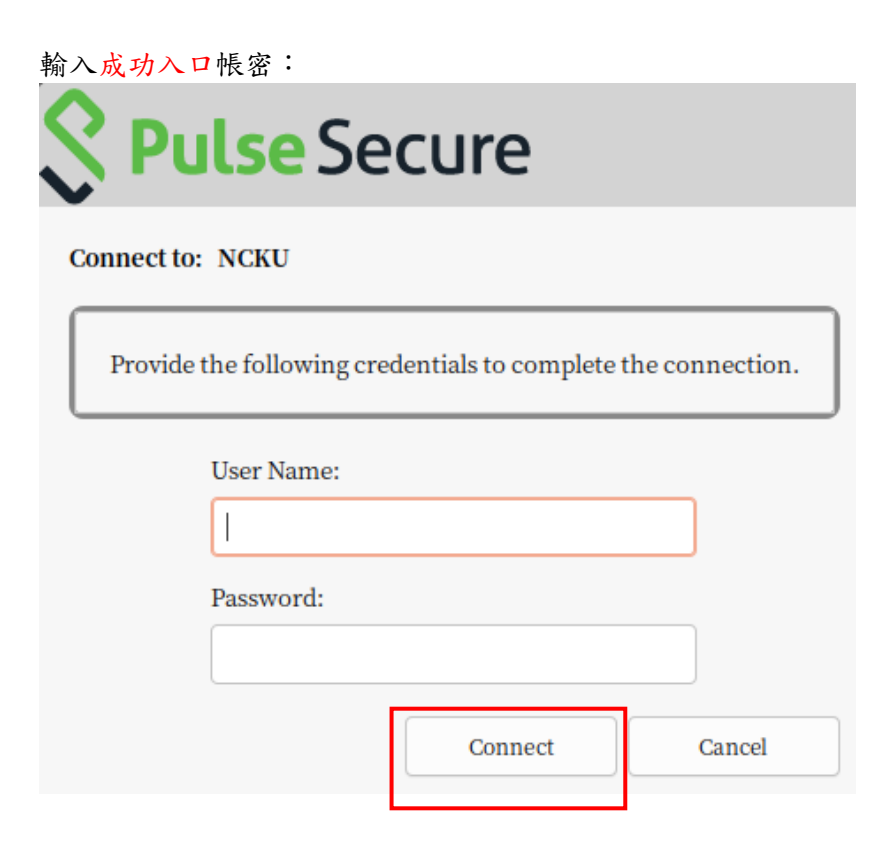

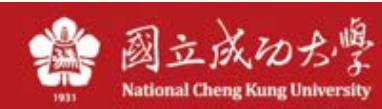

Status 為 Connected 就是連上了,若要斷線,請點 Disconnect

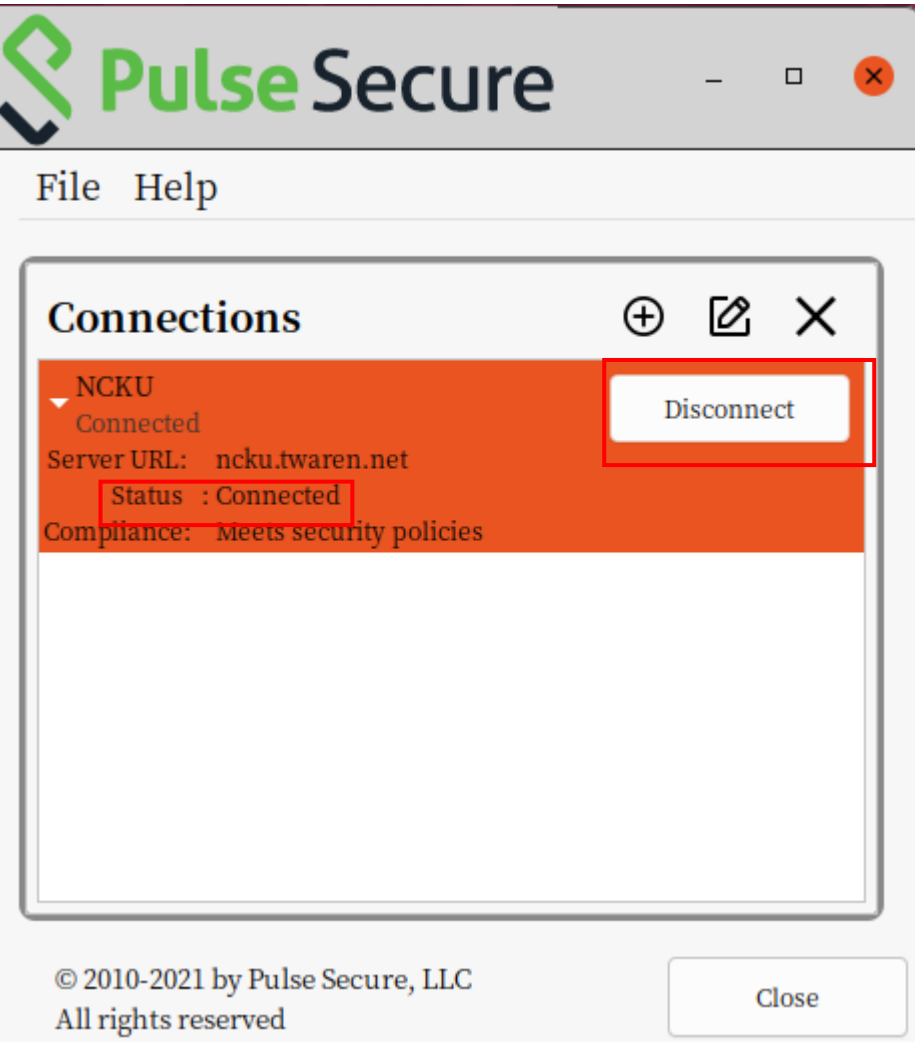